# hmt Cookie lecture zu ebookcentral

# ProQuest Ebook Central<sup>™</sup>

Serviert von der hmt-Bibliothek, Kirstin Blös

 $\square$ 

♀English Schnelleinstieg ∨

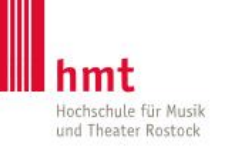

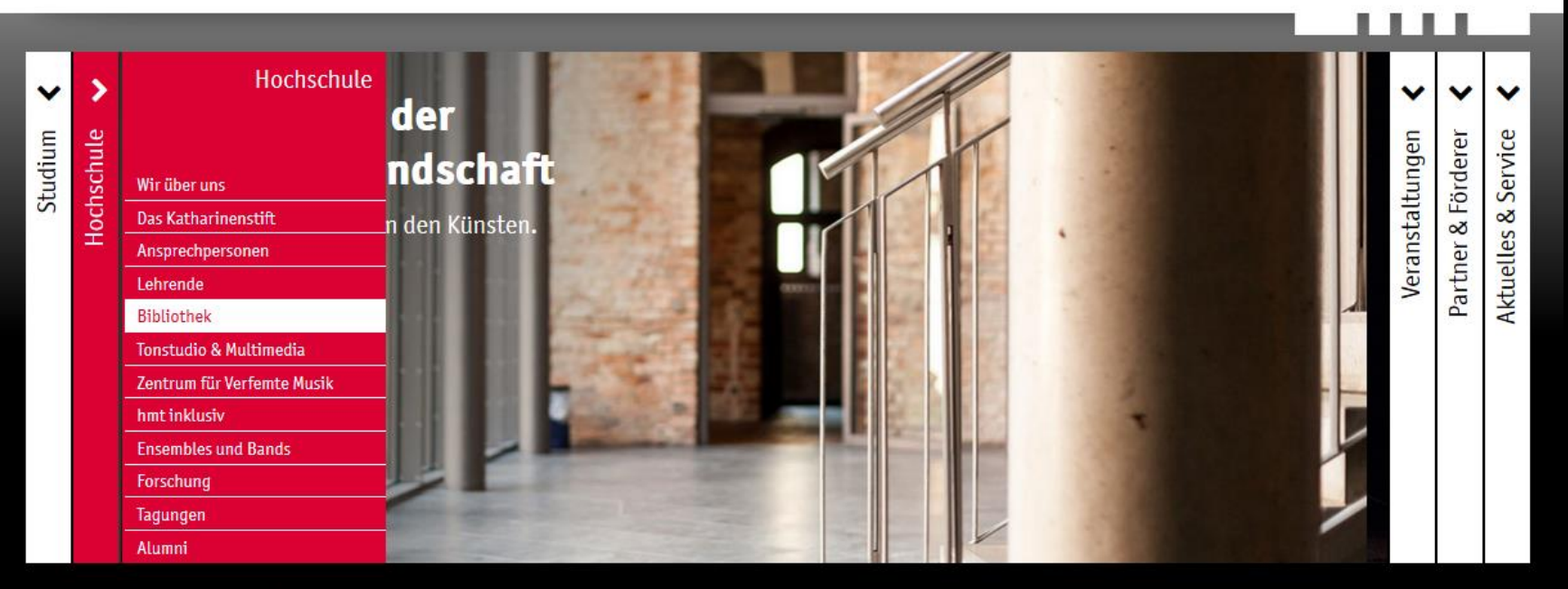

Startseite ||| Hochschule | Bibliothek

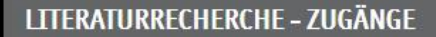

C Bibliothekskatalog

🖸 Datenbanken und elektronische Medien

#### **ÖFFNUNGSZEITEN BIBLIOTHEK**

#### Öffnungszeiten mit Ausleihmöglichkeit:

Montag: 10-16:30 Uhr Dienstag: 10-16:30 Uhr Mittwoch: 10-14 Uhr Donnerstag: 11-16:30 Uhr Freitag: 10-13 Uhr

#### KONTAKT BIBLIOTHEK

Ausleihe fon +49 381 5108-252 ■ bibliothek@hmt-rostock.de

Bibliotheksleitung Kirstin Blös, Musikbibliothekarin fon +49 381 5108-250

#### **AKTUELLES AUS DER BIBLIOTHEK**

Wir haben umgeräumt! Auf der Galerie steht jetzt ein zweiter Arbeitsplatz zur Verfügung:

Hier geht's zur 🕑 Suche im Bibliotheksbestand der Universitätsbibliothek Rostock und der hmt

Zum Reinhören aus der Naxos Music Library - das

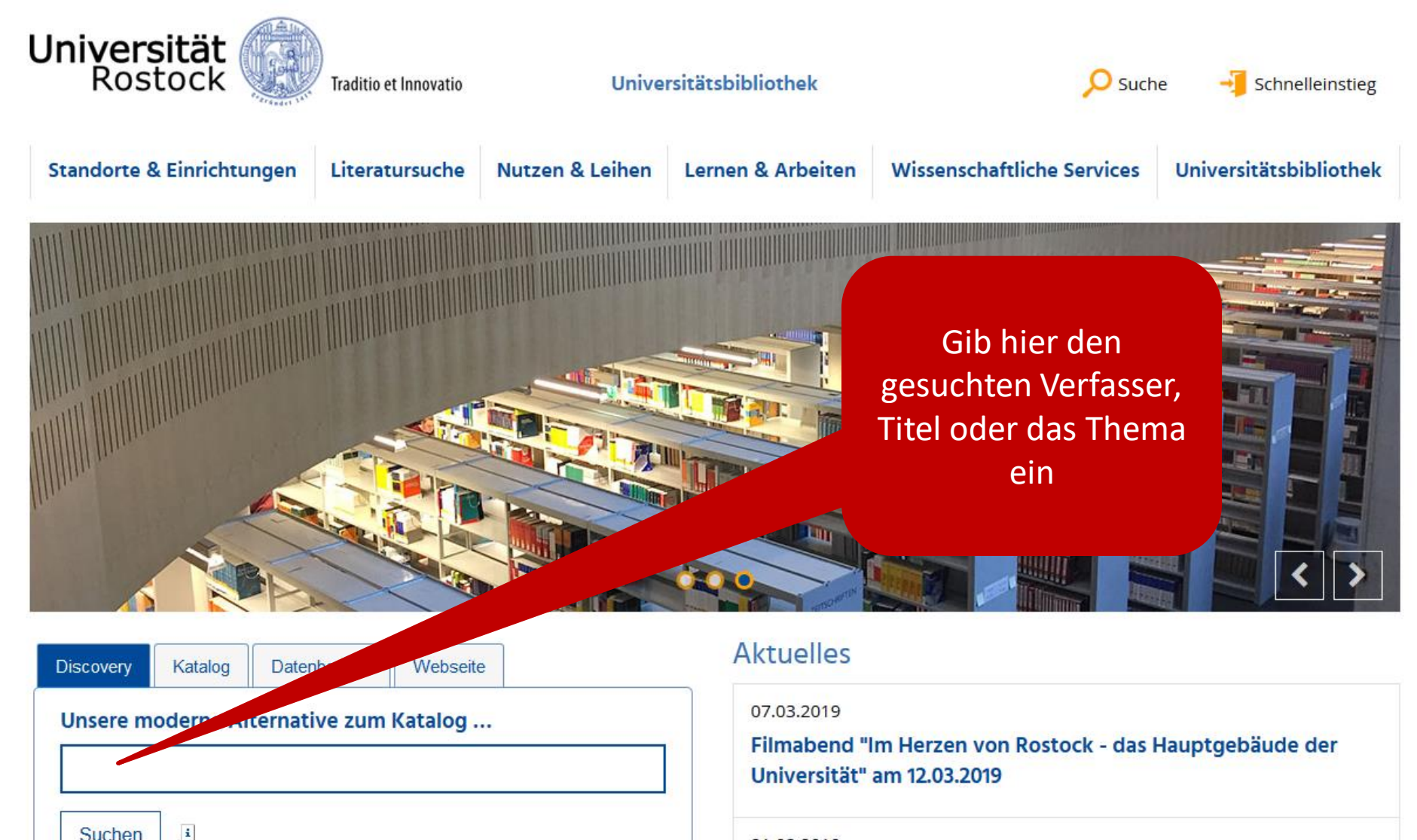

21.02.2019

Veränderte Öffnungszeiten am 25. März

# Bibliothekskatalog Uni Rostock + hmt https://www.ub.uni-rostock.de

it Rostock tritt OpenAPC bei

### Titelanzeige in "Discovery"

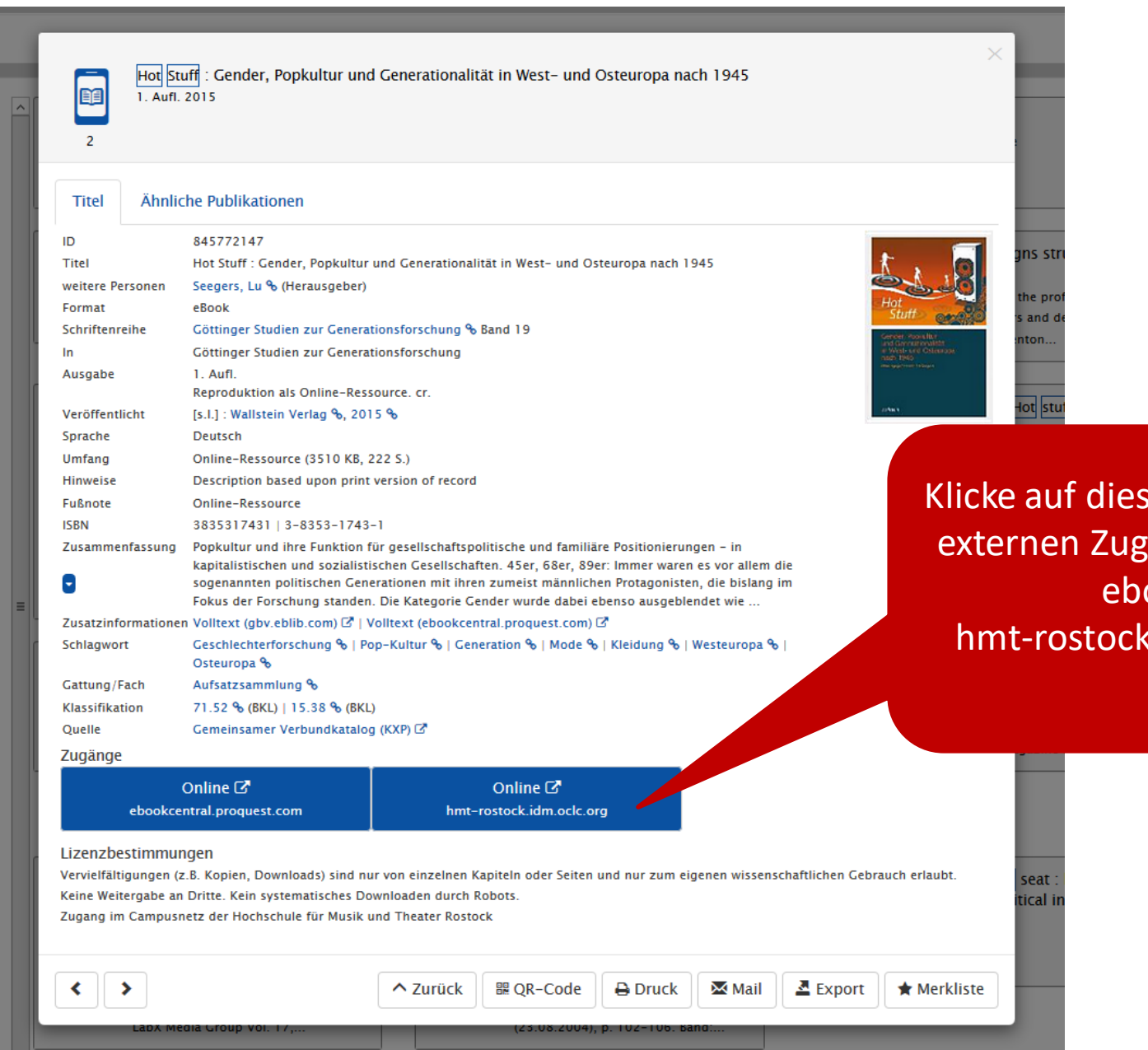

Klicke auf diesen Link für den externen Zugang zu diesem ebook: hmt-rostock.idm.oclc.org

## Melde Dich hier an:

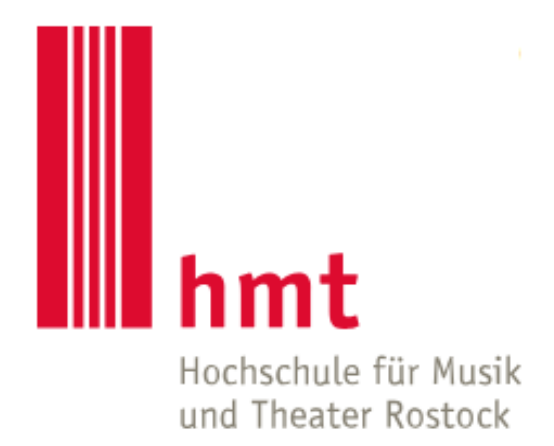

**HMT-Nutzername** 

> Passwort vergessen?

Passwort

> Hilfe benötigt?

□ Anmeldung nicht speichern

Die zu übermittelnden Informationen anzeigen, so dass ich die Weitergabe noch ablehnen kann.

Anmelden

# Titelanzeige im ebookportal ProQuest ebookcentral

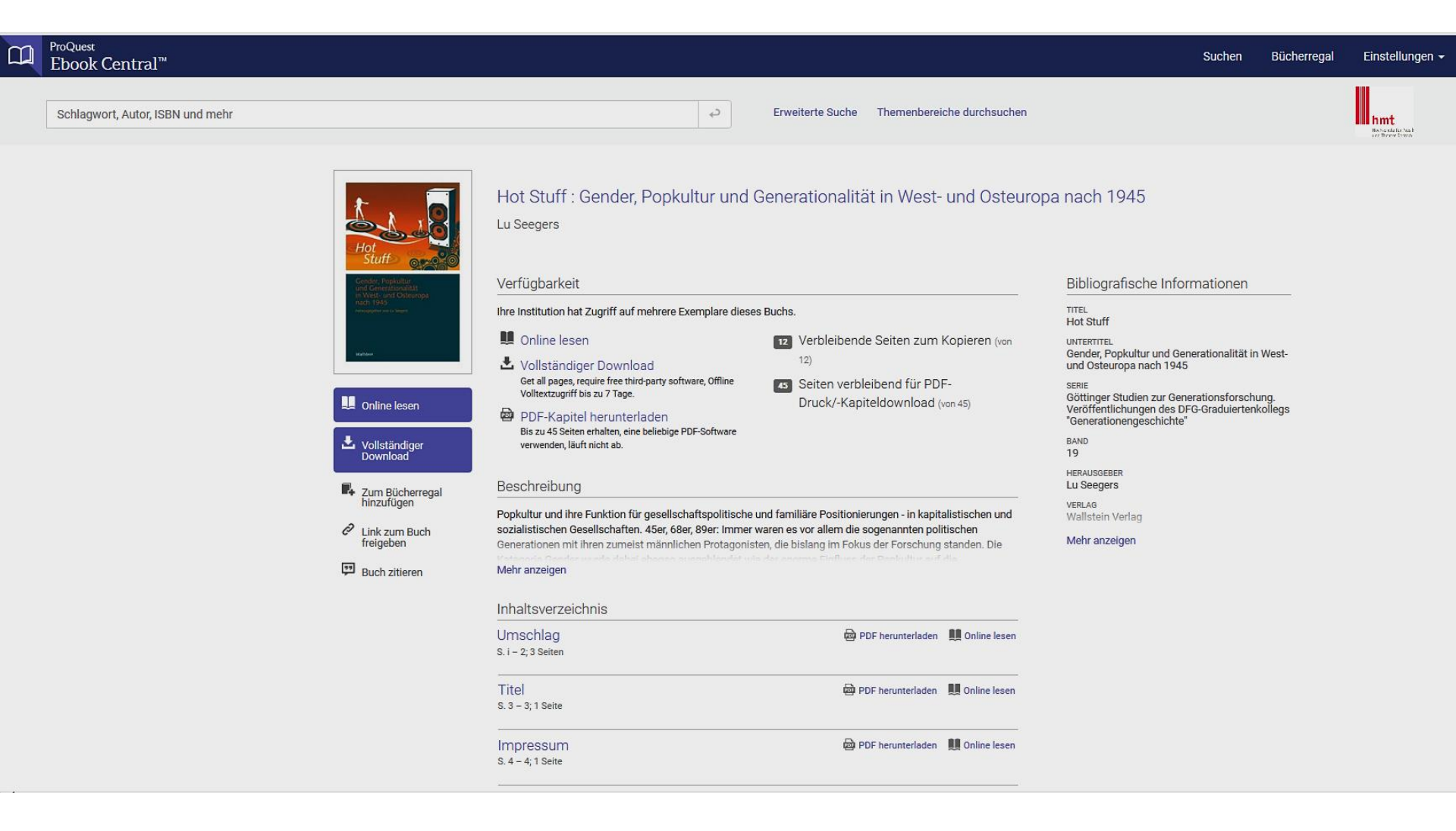

#### Anmelden

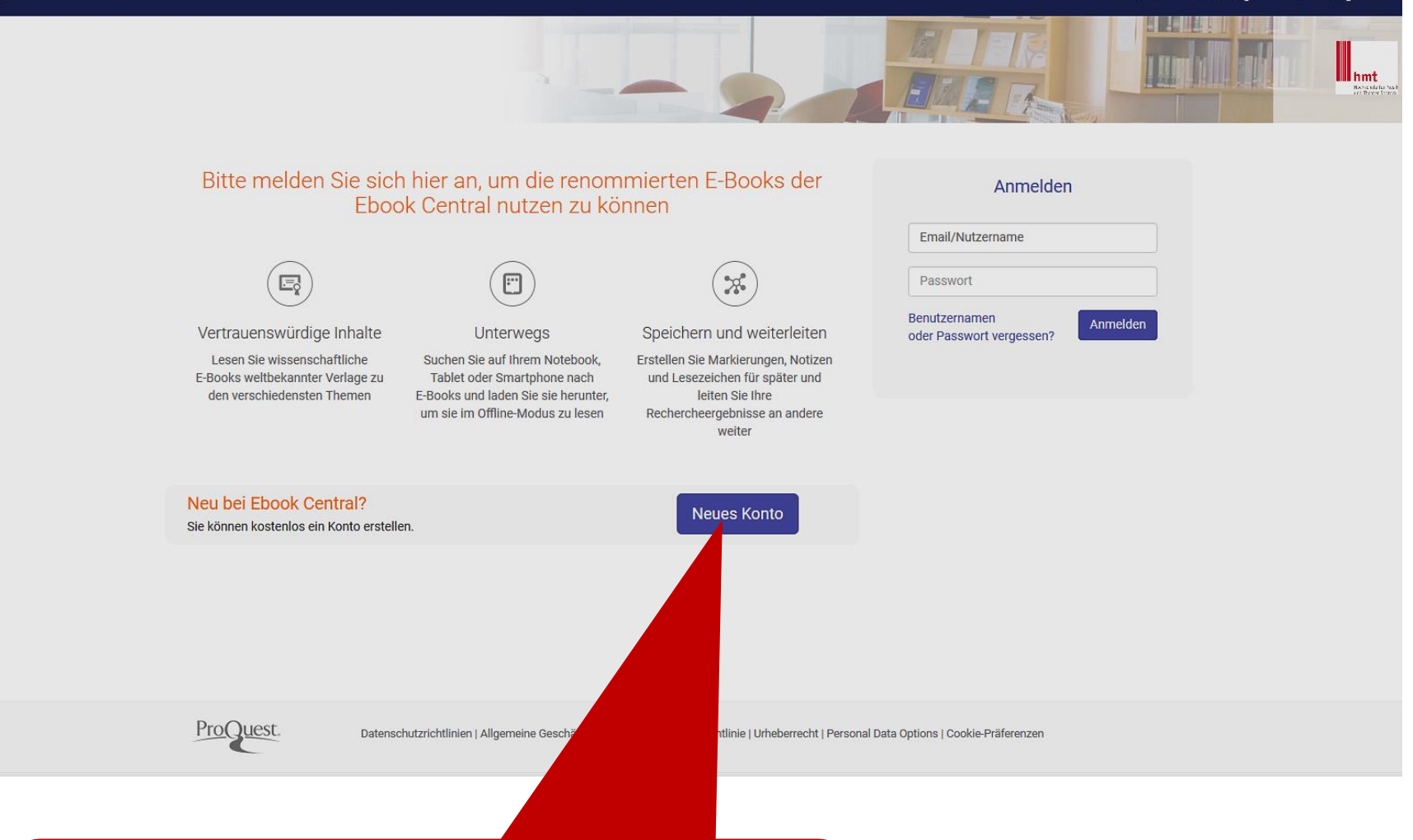

Kostenloses Nutzerkonto anlegen für mehr Nutzungsmöglichkeiten der ebooks auf diesem Portal, zum Beispiel Kapiteldownload oder vollständigen Download! Für den **Download** des ebooks notwendiges Programm: Adobe Digital Editions <u>https://www.adobe.com/de/solutions/ebook/digital-editions/download.html</u>

Mehr Informationen auf der Hilfeseite von ProQuest ebookcentral <u>https://ebookcentral.proquest.com/lib/hmt-rostock/readerSupportHelp.action</u>

# Wie funktioniert "Vollständiger Download"? Lege zuerst ein Nutzerkonto an! Dann:

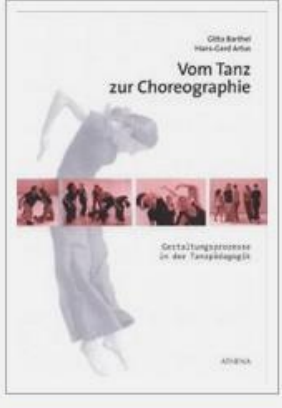

#### 🛄 Online lesen

Vollständiger Download

 Zum Bücherregal hinzufügen

Link zum Buch freigeben

Buch zitieren

### Vom Tanz zur Choreographie : Gestaltungsprozesse in der Tanzpädagogik

Gitta Barthel and Hans G Artus

#### Verfügbarkeit **Buchdetails** Ihre Institution hat Zugriff auf mehrere Exemplare dieses Buchs. TITEL Vom Tanz zur Choreographie Online lesen Verbleibende Seiten zum Kopieren (von UNTERTITE Gestaltungsprozesse in der Tanzpädagogik 15) Vollständiger Download AUTOREN Um alle Seiten zu erhalten, ist eine kostenlose 58 Seiten verbleibend für PDF-Gitta Barthel Fremdsoftware erforderlich. Offline Volltextzugriff bis and Hans G Artus Druck/-Kapiteldownload (von 58) zu 7 Tage. VERI AG PDF-Kapitel herunterladen ATHENA-Verlag Bis zu 58 Seiten erhalten, eine beliebige PDF-Software ERSCHEINUNGS- TERMIN PRINT verwenden, läuft nicht ab. 2013-12-02 FRSCHEINUNGS- TERMIN E-BOOK N/A Beschreibung SPRACHE Dieses praxisorientierte Buch richtet sich an Tanzende und Tanzpädagoginnen bzw. Tanzpädagogen, die nach Anregungen für spannende Gestaltungsprozesse suchen. Es werden grundlegende tänzerische Mehr anzeigen Themenschwerpunkte sowie verschiedene Arbeitsweisen aufgefächert, die in Ausbildungen, Schulen, Kursen Mehr anzeigen Inhaltsverzeichnis DF herunterladen III Online lesen Intro S. 1 - 3: 3 Seiten Einleitung DF herunterladen 🛛 🛄 Online lesen S. 4 - 8; 5 Seiten

I Unterrichtseinheiten s. 9 – 11; 3 Seiten

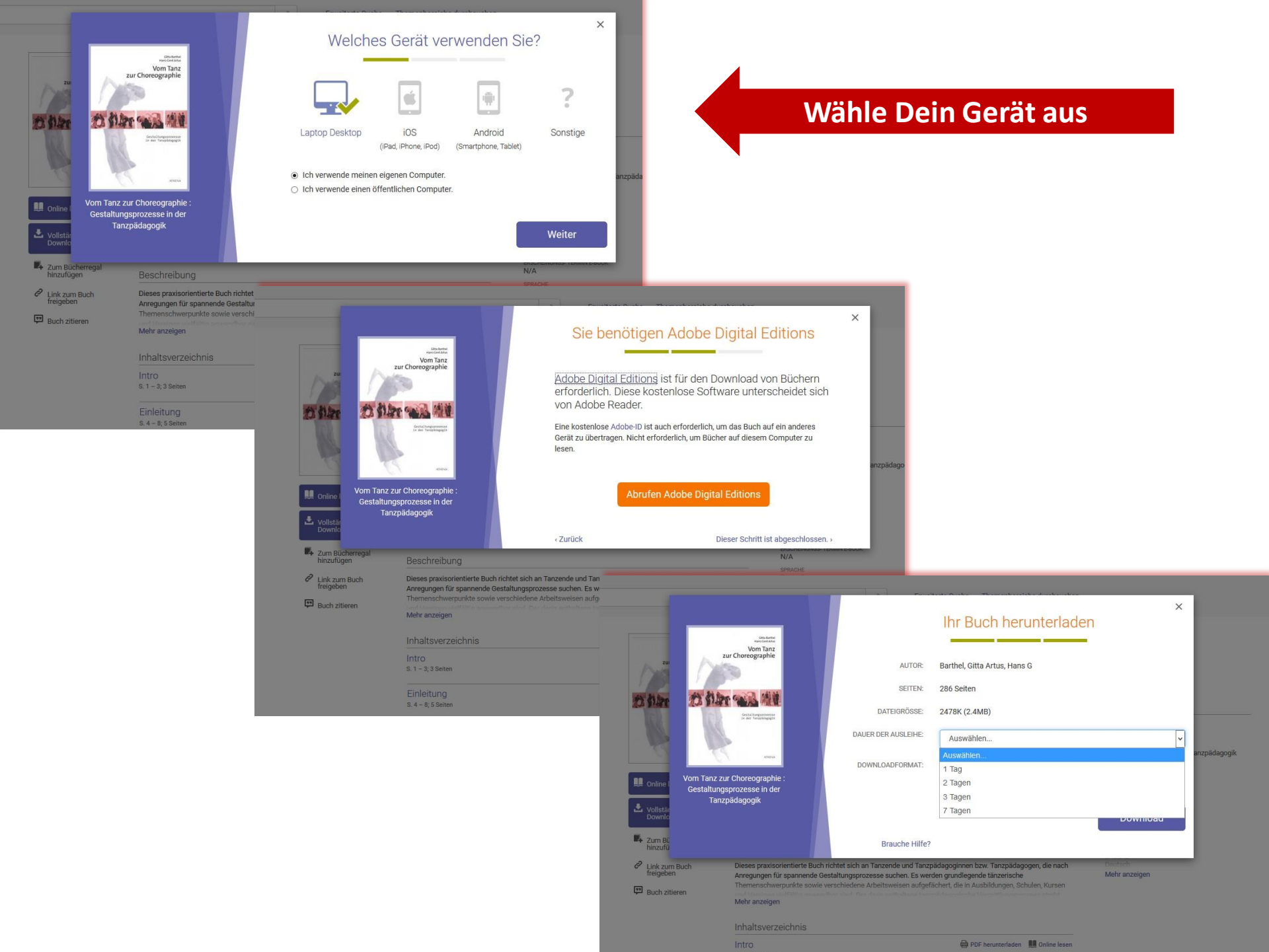

We use cookies to distinguish you from other users and to provid out how to manage your cookie settings.

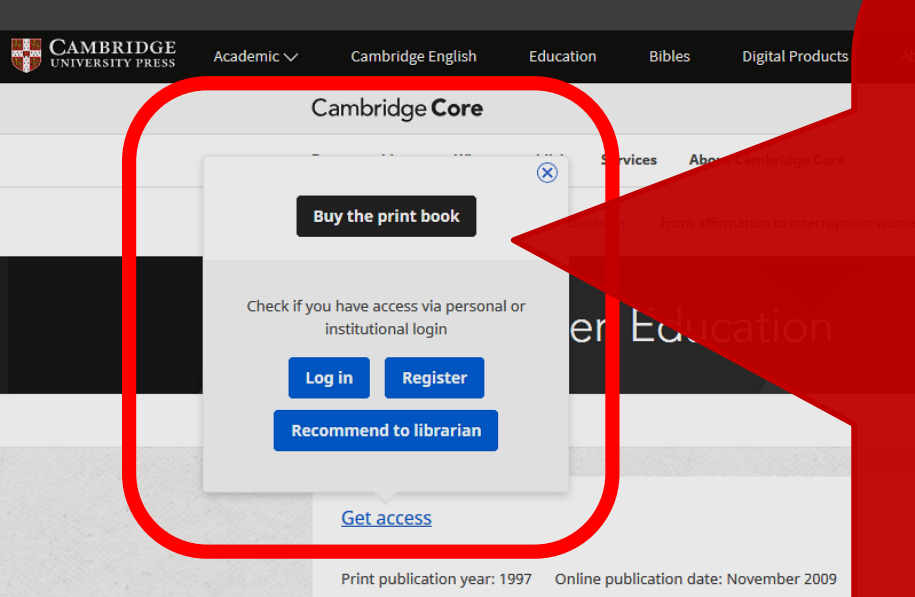

#### 3 - From affirmation to interruption: wor

Lucy Green, University of London

Publisher: Cambridge University Press https://doi.org/10.1017/CBO9780511585456.003 pp 52-81

#### Export citation

#### Summary

DISPLAY AS PART OF INSTRUMENTAL PERFORMANCE

The woman instrumentalist is on display, and she does to that exter certain respects, her display takes on rather different connotations. context, the instrument played, the subject-position of the listener a nineteenth-century domestic setting, from the perspective, of most delineations that were to all intents and purposes just as affirmative

# Du bekommst keinen Volltext angezeigt?

Dann hat die hmt-Bibliothek **leider keinen** Volltextzugang für diesen Titel lizensiert, sondern nur die Universitätsbibliothek Rostock.

Zugang auch möglich für alle Hochschulangehörigen mit einer @unirostock.de-emailadresse über eduroam.

 Nach dem 19. April 2020: Gehe in eine Bereichsbibliothek der Universitätsbibliothek Rostock!
Zugang zum Volltext dort oft im Netz der Uni Rostock möglich für "Walk-in-user".

> Viel Spaß beim Entdecken der Möglichkeiten! ©

×